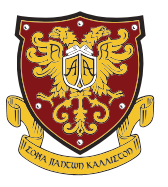

## **INSTRUCTIONS ON HOW TO ACCESS ONLINE LEARNING**

AMERICAN ACADEMY SCHOOL
Pre-primary | Primary | Secondary | Boarding

**1.** General Information regarding sign in to classroom google and how it works | Общая информация о входе в classroom google и о том, как это работает:

Follow the link below | Нажмите на ссылку ниже https://www.youtube.com/watch?v=xfgqtCi7hdo

2. How to turn in your assignments | Как сдать свои задания:

Follow the link below | Нажмите на ссылку ниже

https://www.youtube.com/watch?v=awmgsegm710 https://www.youtube.com/watch?v=W2WZRLvWNrA https://www.youtube.com/watch?v=mytlodh09Zs

## TURN IN AN ASSIGNMENT WITH A DOC ASSIGNED TO YOU

ЧТОБЫ СДАТЬ ВАШЕ ДОМАШНЕЕ ЗАДАНИЕ

- 1. Go to classroom google.com and click Sign In -> Sign in with your Google Account. Пройдите по ссылке google.com и нажмите "Войти" -> Войдите в свой аккаунт Google
- 2. Click the class Classwork, the assignment. Нажмите кнопку Classwork, домашнее задание.
- 3. To open the assigned file, click the thumbnail with your name on it. Чтобы открыть нужный вам файл, нажмите иконку/изображение с вашим именем.
- 4. Enter your work. Загрузите свою работу.
- 5. Choose one: In the document, click Turn in and confirm. Выберите: сохранить в документе, продолжить и подтвердите

To edit an assignment, sign into classroom, select your class and then find the assignment in the class stream. Click on and then select "Edit". You can now edit the assignment and save it

Чтобы изменить домашнее задание, подпишитесь на ваш учебный класс, выберите ваш класс и затем найдите ваше задание в потоке класса. Нажмите и затем выберите "Изменить". Теперь вы можете изменить задание и сохранить его.